# Mjerač zjenica NPi<sup>®</sup>-300 Vodič za brz početak rada

## Uključivanje

### Punjenje mjerača zjenica NPi-300

- Povežite prilagodnik za napajanje mjerača NPi-300 sa stanicom za punjenje mjerača NPi-300 i priključite ga na izvor napajanja. Indikatorsko svjetlo u podnožju stanice za punjenje svijetlit će bijelo kako bi naznačilo da stanica za punjenje ima napajanje.
- Postavite NPi-300 na stanicu za punjenje. Indikatorsko svjetlo stanice za punjenje počet će svijetliti plavo, a na LCD zaslonu će se unutar ikone baterije prikazivati sto označava da se NPi-300 puni. Indikatorsko svjetlo zasvijetlit će zeleno kada se punjenje dovrši.
- **NAPOMENA:** Prije prve upotrebe pripazite da NPi-300 bude potpuno napunjen i da datum i vrijeme budu pravilno postavljeni (pogledajte odjeljak Postavljanje datuma i vremena).
- 3. Radi učinkovitosti punjenja mjerač zjenica NPi-300 prelazi u stanje mirovanja na stanici za punjenje:
  - Nakon postavljanja na stanicu za punjenje NPi-300 najprije će se UKLJUČITI (ili ostati uključen).
  - Nakon 5 minuta na stanici za punjenje NPi-300 prijeći će u stanje mirovanja radi učinkovitog punjenja. Zaslon će se isključiti. Ako se tijekom tog razdoblja od 5 minuta pritisne bilo koja tipka ili dodirne zaslon, razdoblje do prelaska mjerača NPi-300 u stanje mirovanja produljuje se za dodatnih 5 minuta.
  - Da biste koristili NPi-300 nakon prelaska u stanje mirovanja na stanici za punjenje, samo ga uklonite sa stanice za punjenje i on će se automatski aktivirati.
- 4. Ako se mjerač zjenica NPi-300 ne nalazi na stanici za punjenje, radi produljenja vijeka baterije on će:
  - Prijeći u stanje mirovanja nakon 5 minuta. Da biste ga UKLJUČILI, dodirnite zaslon ili pritisnite bilo koju tipku.
  - Isključiti se nakon 20 minuta.

### Uključivanje mjerača zjenica NPi-300

 Ako se NPi-300 ne nalazi na stanici za punjenje te je isključen, pritisnite (ali nemojte držati) tipku Uključivanje/isključivanje () na bočnoj strani uređaja.

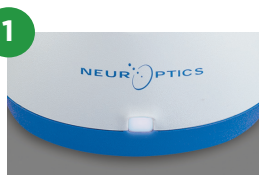

NPI

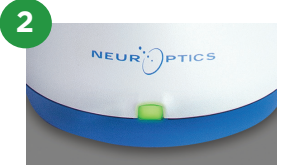

NPI

NEUR

3

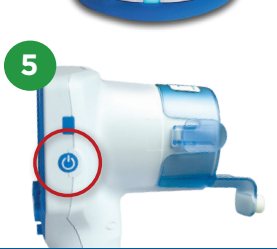

NEUR

### Postavljanje datuma i vremena

- Da biste podesili datum i vrijeme, na početnom zaslonu odaberite ikonu Postavke,
   i a zatim odaberite Date ili Time. Slijedite upite da biste unijeli trenutačni datum i vrijeme koristeći 24-satni oblik te odaberite
- 7. Korisnici u SAD-u mogu aktivirati Automatic Daylight Savings Time (DST) u postavkama u odjeljku Time. Prema zadanim je postavkama automatska prilagodba za DST onemogućena. Automatska prilagodba temelji se samo na propisima SAD-a za DST te se ne ažurira prema geografskoj lokaciji.

### Održavanje datuma i vremena:

- Redovno tromjesečno održavanje nužno je kako bi se osigurala točnost datuma i vremena. Postavljeni datum i vrijeme utjecat će na vremensku oznaku navedenu za naredna mjerenja pacijentovih zjenica uz pomoć mjerača NPi-300 i SmartGuard. Promjena datuma i vremena ne mijenja vremenske oznake prethodnih mjerenja.
- Odmah podesite vrijeme nakon bilo kakvog pomicanja sata ako je automatska prilagodba za DST onemogućena.

### Povratak na početni zaslon

8. Pritisnite tipku **RIGHT** ili **LEFT** (zeleni kružići) da biste se vratili na početni zaslon.

# Mjerenje zjenica mjeračem NPi-300

NPi-300 pruža objektivne podatke o veličini i reaktivnosti zjenica neovisne o ispitivaču, čime se otklanja varijabilnost i subjektivnost. NPi-300 numerički izražava reaktivnost zjenica kao neurološki indeks zjenica, NPi (Neurological Pupil index). Skalu neurološkog indeksa zjenica pogledajte u nastavku.

### Skala indeksa Neurological Pupil index" (NPi') za ocjenu reaktivnosti zjenica

| Izmjerena vrijednost* | Ocjena                                            |
|-----------------------|---------------------------------------------------|
| 3,0 – 4,9             | Normalno                                          |
| < 3,0                 | Abnormalno                                        |
| 0                     | Bez reakcije, nije mjerljivo ili atipičan odgovor |

\*Razlika u NPi-ju između desne i lijeve zjenice ≥ 0,7 također se može smatrati abnormalnim očitanjem zjenica \*Temeljem algoritma za neurološki indeks zjenica (NPi)

## Obostrano mjerenje zjenica

- **9-10.** Za početak obostranog mjerenja zjenica potrebne su dvije komponente:
  - Mjerač zjenica NPi-300 (slika 9)
  - SmartGuard namijenjen samo jednom pacijentu (slika 10)

Otvorite novi SmartGuard. Klizanjem navucite SmartGuard na NPi-300 tako da jastučić od pjene bude okrenut prema dolje (slika 9). Kada se SmartGuard pravilno namjesti, začut ćete klik.

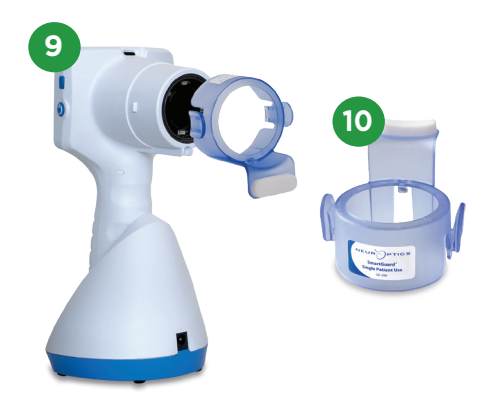

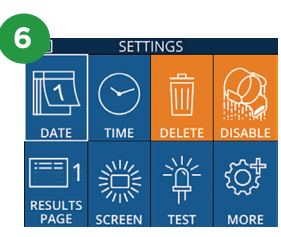

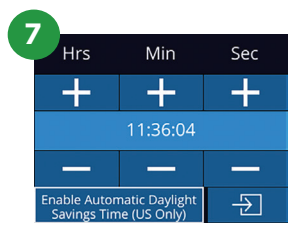

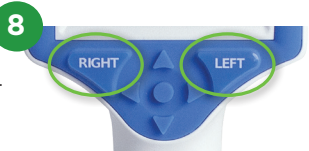

# Povezivanje uređaja SmartGuard s identifikatorom pacijenta

Prilikom prve upotrebe s pacijentom SmartGuard se mora jednokratno povezati s identifikatorom pacijenta. Pri naknadnim mjerenjima identifikator pacijenta bit će trajno spremljen na uređaju SmartGuard, koji može pohraniti do 168 obostranih mjerenja zjenica pripadnog pacijenta.

 Postoje dvije mogućnosti povezivanja identifikatora pacijenta s uređajem SmartGuard. Odaberite Scan Code da biste skenirali crtični kod s pacijentove narukvice koristeći skener crtičnog koda ugrađen u NPi-300 ili Manual ID da biste ručno upisali identifikator pacijenta koristeći slova ili brojeve.

#### Skeniranje crtičnog koda pomoću ugrađenog skenera crtičnog koda

- 12. Odaberite Scan Code. NPi-300 emitirat će bijelo svjetlo s gornje strane uređaja. Centrirajte svjetlo iznad crtičnog koda dok ne začujete zvučni signal.
- Identifikator pacijenta pojavit će se na dodirnom zaslonu mjerača NPi-300. Potvrdite da su podaci o pacijentu točni i odaberite Accept.

### Ručni unos identifikatora pacijenta

14. Odaberite Manual ID. Putem dodirnog zaslona ili tipkovnice upišite znakovni ili brojčani identifikator pacijenta i odaberite <sup>1</sup> . Potvrdite da su podaci o pacijentu na zaslonu točni i odaberite **Accept**.

### Mjerenje zjenica

- **15.** Postavite NPi-300 s uređajem SmartGuard pod pravim kutom u odnosu na pacijentovu os pogleda čim manje naginjući uređaj.
- 16-17. Pritisnite i držite tipku RIGHT ili LEFT sve dok se zjenica ne nađe u sredini dodirnog zaslona te se na njemu pojavi zeleni krug oko zjenice. Zeleni okvir oko zaslona označava da je zjenica pravilno naciljana (slika 16), a crveni da zjenicu prije početka mjerenja treba iznova centrirati na zaslonu (slika 17). Nakon što se pojavi zeleni okvir, pustite tipku i nepomično držite NPi-300 otprilike tri sekunde dok se ne pojavi zaslon s rezultatima.
- **18.** Ponovite postupak skeniranja na drugom pacijentovom oku da biste dovršili obostrani pregled zjenica.
- 19. Kada se obostrani pregled zjenica dovrši, rezultati mjerenja mjeračem NPi-300 prikazat će se zelenom bojom za desno, a žutom za lijevo oko. Prema zadanim postavkama NPi-300 po dovršenju obostranog pregleda zjenica otvara "Stranicu 1 s rezultatima", na kojoj se prikazuju mjerenja NPi-ja i veličine.
- 20-21. Na dodirnom zaslonu ili tipkovnici odaberite ili da bi se prikazala "Stranica 2 s rezultatima" s dodatnim parametrima mjerenja zjenica (slika 20). Odaberite ili 2 da biste vidjeli valni oblik refleksne reakcije zjenice na svjetlost (slika 21). Za povratak na "Stranicu 1 s rezultatima", na kojoj su navedeni NPi i veličina, jednostavno odaberite ili 2.
- 22. Na zaslonu s rezultatima odaberite ikonu Video
  D da biste pogledali reprodukciju očitanja.

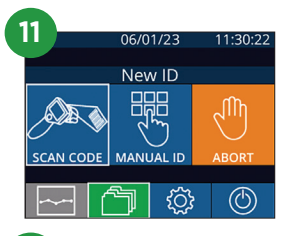

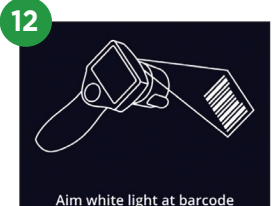

| 1 |                     |   |       |  |  |  |
|---|---------------------|---|-------|--|--|--|
|   | =                   |   | a A 1 |  |  |  |
|   | 1                   | 2 | 3     |  |  |  |
|   | 4                   | 5 | 6     |  |  |  |
|   | 7                   | 8 | 9     |  |  |  |
|   | $\langle X \rangle$ | 0 | ÷     |  |  |  |

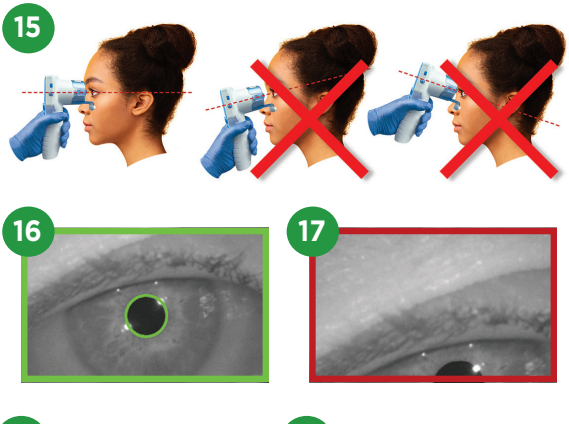

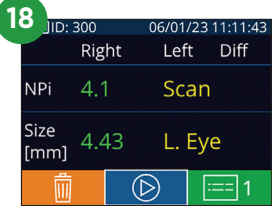

| 1 |              |      |      |        |       |         |     |
|---|--------------|------|------|--------|-------|---------|-----|
|   | JID: I       | 300  |      | 06/0   | 01/23 | 3 11:12 | :00 |
|   |              | Rigł | nt   | L      | eft   | Diff    |     |
|   | NPi          | 4.1  |      | • 4    | .0    | 0.1     |     |
|   | Size<br>[mm] | 4.4  | .3 < | < 4    | .65   | 0.2     | 22  |
|   | Ô            |      | (    | $\geq$ |       | :=== '  | 1   |

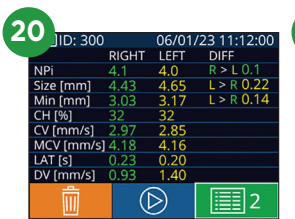

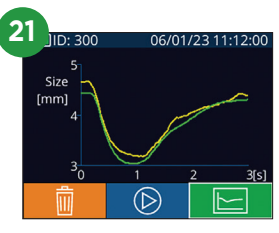

### Trend promjena

**23-24.** Da biste vidjeli prethodna obostrana mjerenja zjenica pacijenta pohranjena na priključenom uređaju SmartGuard i trend promjena:

- Na početnom zaslonu: Odaberite ikonu **Zapisi** 🦳 (slika 23).
- Odaberite ikonu SmartGuard (g) (slika 24). Prvo će se prikazati zadnje mjerenje. Pritisnite tipku strelica DOLJE na tipkovnici da biste se kretali kroz sva prethodna pacijentova mjerenja pohranjena na priključenom uređaju SmartGuard.

#### Tablica sa sažetkom NPi-ja

- **25.** Tablica sa sažetkom NPi-ja za priključeni SmartGuard daje kvantitativni sažetak broja mjerenja NPi-ja za desno i lijevo oko po sljedećim kategorijama:
  - NPi ≥ 3 NPi < 3 NPi = 0 ΔNPi ≥ 0,7

Prikazivanje tablice sa sažetkom NPi-ja:

- Vratite se na početni zaslon pritiskom na tipku RIGHT ili LEFT na tipkovnici.
- Odaberite ikonu **Trend** 🔁 dolje lijevo na početnom zaslonu.

### Grafikon trenda NPi-ja/veličine

- **26.** Da bi se vizualno predočio trend svih mjerenja NPi-ja i veličine za priključeni SmartGuard u odsječcima od po 12 sati:
  - S početnog zaslona dođite do Tablice sa sažetkom NPi-ja tako da odaberete ikonu Trend .
  - Dodirnite bilo koji dio zaslona da biste pristupili grafikonu trenda NPi-ja/veličine.
  - Krećite se naprijed i natrag duž vremenske skale grafikona pritišćući 闵 ili 🥱

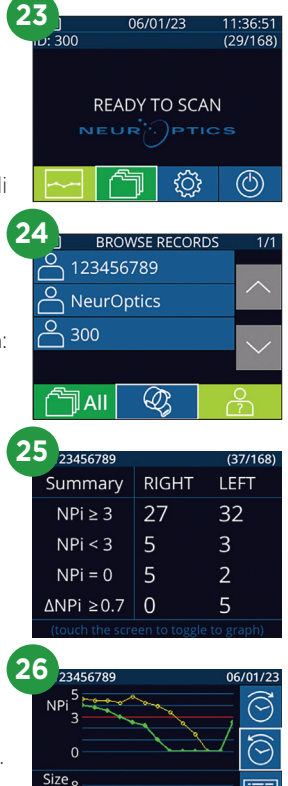

[mm]ē

### Isključivanje

NEUR

Da biste ISKLJUČILI mjerač zjenica NPi-300, učinite jedno od sljedećeg:

- Otvorite početni zaslon i odaberite ikonu **Napajanje** 🔘 , a zatim potvrdite **Yes** za ISKLJUČIVANJE.
- Pritisnite i držite tipku **Uključivanje/isključivanje </mark> na bočnoj strani mjerača NPi-300.**

Ponekad može biti potrebno ponovno pokrenuti sustav mjerača NPi-300. Za ponovno pokretanje samo pritisnite i držite tipku **Uključivanje/isključivanje** () na bočnoj strani mjerača NPi-300 dok se on ne ISKLJUČI, a zatim ga ponovno uključite pritiskom (bez držanja) na tipku **Uključivanje/isključivanje** ().

## Čišćenje i održavanje

Za primjenu pri čišćenju mjerača zjenica NPi-300 i stanice za punjenje mjerača NPi-300 preporučuju se sredstva za čišćenje na bazi izopropilnog alkohola (IPA) u koncentracijama do 70 %. Pogledajte upute za čišćenje i održavanje obuhvaćene **Uputama za upotrebu**, koje možete naći na web-mjestu **NeurOptics.com.** 

### Informacije za naručivanje

| NPi-300-SYS | Sustav mjerača zjenica NPi®-300                                                                                           |
|-------------|----------------------------------------------------------------------------------------------------|
| SG-200      | SmartGuard®                                                                                                    |
| SGR-01      | SmartGuard® Reader (obratite se službi za korisnike da biste odredili konkretan čitač kompatibilan sa zahtjevima bolnice) |

Dodatne informacije o našem proizvodu potražite u **Uputama za upotrebu**, koje možete naći na web-mjestu **NeurOptics.com.** 

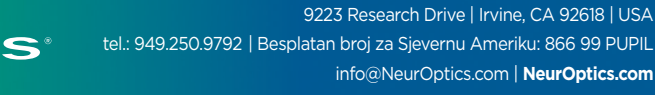